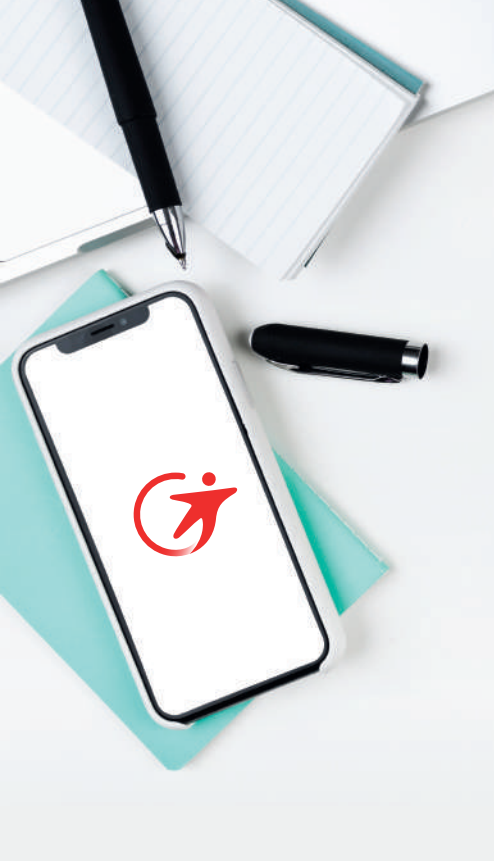

# TRANSDEV GRAND EST

## Ligue Grand Est Football **LEGUIDE** d'utilisation **Espace client**

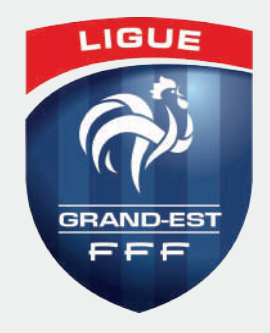

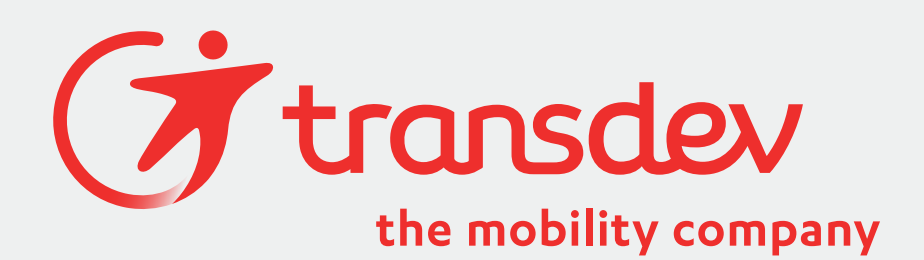

# SOMMAIRE

### OBJET & PERIMETRE D'APPLICATION ...... 1

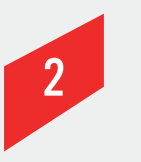

1

| UT  | ILISATION                    | 1 |
|-----|------------------------------|---|
| 2.1 | INSCRIRE SON CLUB            | 1 |
| 2.2 | SE CONNECTER                 | 4 |
| 2.3 | DEMANDE DE RÉSERVATION/DEVIS | 5 |

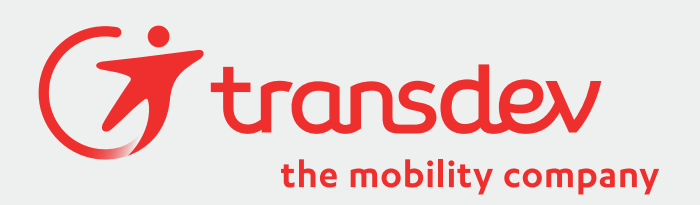

### **OBJET & PERIMETRE** D'APPLICATION

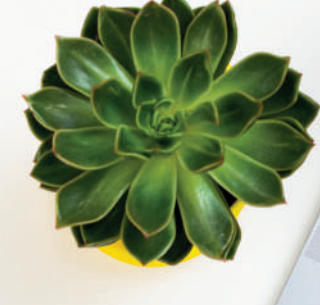

Ce présent document est à destination des clubs de la Ligue du Grand Est de Football (LGEF) qui effectue des demandes de devis via un espace client dédié LGEF.

Il a pour but de décrire comment utiliser cet espace client présent sur le site internet *www.transdev-grandest.fr.* 

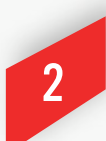

### UTILISATION

#### 2.1 INSCRIRE SON CLUB

La 1ère étape, à réaliser une seule fois pour son club de Football, consiste à créer un compte pour accéder à l'espace client et ainsi effectuer ses demandes. Pour cela, se rendre sur :

### WWW.TRANSDEV-GRANDEST.FR 🎋 🗧

Puis, dans la catégorie « Réservation » via le pop-up visible sur la droite de l'écran :

#### HTTPS://WWW.TRANSDEV-GRANDEST.FR/CONTACT/ACCESCLUB

Puis cliquer sur « Inscrivez-vous » :

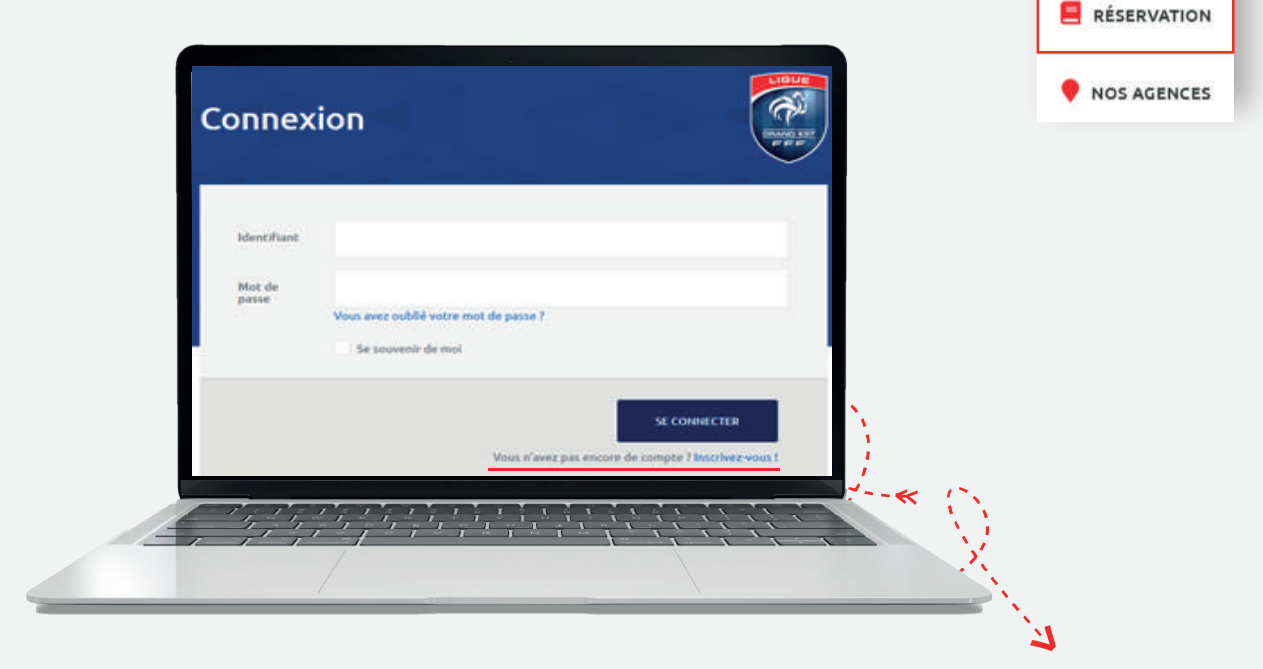

— PAGE 1 —

Renseigner les champs demandés dans le formulaire d'inscription

| scrip                                                                                                    | tion                                                                                                    |                                                                                                    |                                                                                                    |
|----------------------------------------------------------------------------------------------------|----------------------------------------------------------------------------------------------------|----------------------------------------------------------------------------------------------------|----------------------------------------------------------------------------------------------------|
|                                                                                                    | 0                                                                                                    |                                                                                                    | <b>P</b>                                                                                                    |
|                                                                                                    | Réservations<br>plus rapides                                                                                                    | Vos voyages<br>accessibles simplement                                                                                          | Votre compte<br>où que vous soyez                                                                                  |
| Renseignez (                                                                                                    | une fois les informations nécessaires à la<br>réservation                                                                                                    | Retrouvez et gèrez tous vos voyages                                                                                            | Profitez des avantages du compte client sur<br>ordinateur, mobile ou tablette                                      |
| Transdev es                                                                                                    | t le transporteur officiel de la Ligue du Gran                                                                                                    | no esc de Poocbail. En canc que club, vous pouvez r                                                                            | eserver vos prestations de transport a tant                                                                        |
| rransdev es<br>préférentie<br>Ligue.<br>Nom du<br>club *                                                             | t le transporteur ornicles de la Ligue du Grai<br>I par l'intermédiaire de notre formulaire dé<br>FC Metz                                                                  | dié. Pour accéder au formulaire, entrez simplemer<br>dié. Pour accéder au formulaire, entrez simplemer<br>Numéro<br>d'Identif  | reserver vos prestations de transport a tarif<br>ht le code d'accès qui vous a été communiqué par la<br>fiant FFF* |
| Nom du<br>club *                                                                                                    | Le transporteur ornicet de la Ligue du Grai<br>l par l'intermédiaire de notre formulaire de<br>FC Metz<br>Madame                                                           | dié. Pour accéder au formulaire, entrez simplemer<br>Numéro<br>d'Identif                                                       | reserver vos prestations de transport a tarif<br>ht le code d'accès qui vous a été communiqué par la<br>fiant FFF* |
| Transdev es<br>préférentie<br>Ligue.<br>Nom du<br>club *                                                             | E le transporteur ornicel de la Ligue du Grai<br>I par l'intermédiaire de notre formulaire de<br>FC Metz<br>Madame<br>Votre fonction                                       | dié. Pour accéder au formulaire, entrez simplemer<br>Numéro<br>d'Identif                                                       | reserver vos prestations de transport a tarif<br>ht le code d'accès qui vous a été communiqué par la<br>fiant FFF* |
| rransdev es<br>préférentie<br>Ligue.<br>Nom du<br>club *<br>Civilité *<br>Fonction *                                 | I par l'intermédiaire de notre formulaire de<br>FC Metz<br>Votre fonction<br>Votre prénom                                                                                  | nd Esc de Pootball. En cant que club, vous pouvezr<br>dié. Pour accéder au formulaire, entrez simplemer<br>Numéro<br>d'Identif | reserver vos prestations de transport a tarif<br>ht le code d'accès qui vous a été communiqué par la<br>fiant FFF* |
| Transdev es<br>préférentie<br>Ligue.<br>Nom du<br>club *<br>Civilité *<br>Fonction *<br>Prénom *                     | E le transporteur orniclei de la Ligue du Grai<br>I par l'intermédiaire de notre formulaire dés<br>FC Metz<br>Votre Fonction<br>Votre prénom<br>Votre prénom               | dié. Pour accéder au formulaire, entrez simplemer<br>Numéro<br>d'Identif                                                       | reserver vos prestations de transport a tarif<br>ht le code d'accès qui vous a été communiqué par la<br>fiant FFF* |
| rransoev es<br>préférentie<br>Ligue.<br>Nom du<br>club *<br>Civilité *<br>Fonction *<br>Prénom *<br>Nom *<br>Email * | Ete transporteur ornicet de la Ligue du Grai<br>I par l'intermédiaire de notre formulaire dés<br>FC Metz<br>Votre Fosiction<br>Votre prénom<br>Votre prénom<br>Votre email | dié. Pour accéder au formulaire, entrez simplemer<br>dié. Pour accéder au formulaire, entrez simplemer<br>d'Identif            | reserver vos prestations de transport a tarif<br>ht le code d'accès qui vous a été communiqué par la<br>fiant FFF* |

 $\ensuremath{\text{NOTE}}$  : tous les champs de ce formulaire sont rendus « obligatoires ».

Vous avez la possibilité d'entrer plusieurs adresses de facturation si vous le souhaitez.

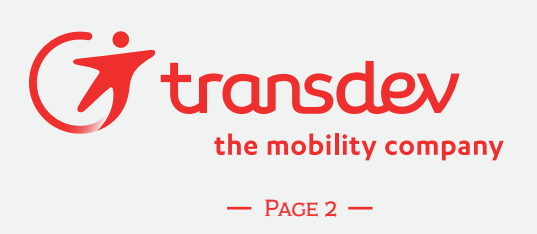

| Adresse de<br>Facturation * |             |
|-----------------------------|-------------|
|                             | Facturation |

Le fait de renseigner la « ville de départ habituel » permet de vous attribuer votre contact commercial dédié Transdev où vous retrouverez l'ensemble de ses coordonnées sur votre tableau de bord.

| ſ |                     |                                                                                     |  |
|---|---------------------|-------------------------------------------------------------------------------------|--|
|   | Alle de départ      | Lieuxt die dispart n°1 :                                                            |  |
|   | abituel *           | ula                                                                                 |  |
|   |                     | Supprime                                                                            |  |
|   | Mot de passe "      |                                                                                     |  |
|   | Confirmez votre mot |                                                                                     |  |
|   | de passe *          |                                                                                     |  |
|   |                     | Je déclare aveir lu et accepté la politique de protection des données personnelles. |  |
| _ |                     |                                                                                     |  |
|   |                     | S'INSCRIRE                                                                          |  |
|   |                     |                                                                                     |  |
|   | - 7 - 7             |                                                                                     |  |
|   | 11                  |                                                                                     |  |
|   |                     |                                                                                     |  |

#### 2.2 SE CONNECTER

Une fois l'inscription du club réalisée, il vous suffit de vous connecter en utilisant :

- L'adresse E-mail d'inscription comme identifiant
- Mot de passe renseigné à l'inscription

| Identifiant     |                                       |
|-----------------|---------------------------------------|
| Mot de<br>passe | Vous avez oublié votre mot de passe ? |
|                 | Se souvenir de mol                    |
|                 | SE CONNECTER                          |

Vous arrivez sur votre tableau de bord permettant :

- D'effectuer une modification au niveau des informations renseignées
- 2 D'effectuer une nouvelle demande de réservation/devis
- 3 De retrouver simplement les coordonées de mon contact commercial Transdev
- De télécharger le devis de votre prochain déplacement
- 5 De consulter l'historique de mes demandes

#### Tableau de bord

Moyeuvre - #23456

Modifier mes informations

Un nouveau déplacement de prévu?

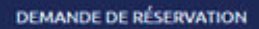

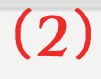

he mobility company

**Note :** nous avons défini 3 statuts différents concernant les demandes :

- Constructes de validation : vous venez d'effectuer la demande de réservation/devis. Nous l'avons bien prise en compte. Votre contact commercial va la traiter dans les plus brefs délais.
- Envoyé: votre contact Transdev a validé votre demande et vous a mis à disposition le devis pour ce déplacement. Vous pouvez le télécharger.
- ✔ Validé: vous avez renvoyé le devis validé à votre contact commercial Transdev. Nous vous confirmons que ce déplacement sera assuré selon les informations renseignées.

A chaque changement de statut, vous recevez une notification sur l'adresse E-mail renseignée sur votre espace client.

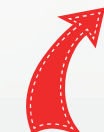

#### Historique de vos demandes de transports

Date

06/12/2019

07/12/2019

07/12/2019

13/12/2019

19/12/2019

20/12/2019

03/01/2020

13/03/2020

1

Suivant ---

3441

3451

3452

3450

3456

3442

3457

3443

+- Précédent

Statut

Envoyê Validê

Validé

Validé

Envoyé

Valida

En attente de va

En attente de validat

#### Mon contact Transdev

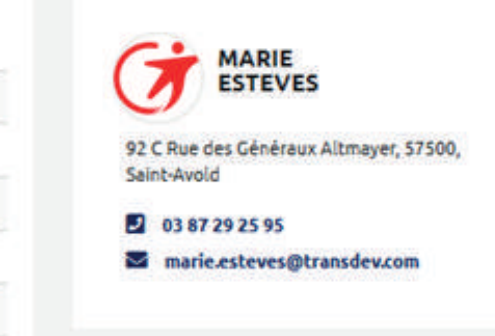

#### 2.3 DEMANDE DE RÉSERVATION / DEVIS

Pour effectuer une nouvelle demande, cliquer sur le bouton « Demande de réservation» :

DEMANDE DE RÉSERVATION

Puis, sélectionnez le type de voyage concerné :

| Sélectionnez votre type o    | le vovage -                       |                                                                             |   |
|------------------------------|-----------------------------------|-----------------------------------------------------------------------------|---|
|                              |                                   | <u> 9</u>                                                                   | K |
| Déplacement pour<br>un match | Déplacement pour plusieurs matchs | Déplacement sur<br>plus d'une journée<br>et/ou prestations<br>particulières |   |
|                              |                                   |                                                                             |   |

**Note :** la mise à disposition du devis sur votre espace client n'est possible que pour les prestations de type « Déplacement pour un match ».

Le fait d'avoir renseigné les informations du club lors de l'inscription vous permet de simplifier les demandes car certaines informations sont à choisir directement dans des listes déroulantes :

| ur une réservation dans un délai de moins d | e 15 jours, contacter directement votre contact commercial |  |
|---------------------------------------------|------------------------------------------------------------|--|
| Choisir une ville de départ                 | Autre ville de départ                                      |  |
|                                             |                                                            |  |
| Ville d'arrivée                             |                                                            |  |
| jj/mm/aaaa                                  | -1-                                                        |  |
| 2) · · · · · · · · · · · · · · · · · · ·    | 1. 1. 1. 1. 1. 1. 1. 1. 1. 1. 1. 1. 1. 1                   |  |

ÉTAPE SUIVANTE

Sur cet écran, il vous faut renseigner les stades (de départ et destination) et l'effectif estimé. Si vous le souhaitez, vous pouvez cocher la case « Car tourisme » qui vous permet d'avoir un véhicule avec plus de confort.

| Votre trajet            | 2 Précisions du trajet     | 3 Vos coordonnées   |
|-------------------------|----------------------------|---------------------|
| [                       |                            |                     |
| Terrain de foot de l    | a ville de prise en charge |                     |
| 54000                   |                            | Nancy, Grand Est    |
| Terrain de foot de l    | a ville de destination     |                     |
| 54134                   |                            | Ceintrey, Grand Est |
|                         |                            |                     |
| Effectif estimé *       |                            |                     |
| 0                       | 1                          |                     |
| *effectif maximum de 55 | personnes                  |                     |
| Options                 |                            |                     |
| Car Tourisme            |                            |                     |

Dernière étape, la précision des coordonées et le choix de l'adresse de facturation.

| 1 Votre trajet    | 2 Précisions du trajet | 3 Vos coordonnées | V2 |  |  |
|-------------------|------------------------|-------------------|----|--|--|
| INFORMATIONS GÉN  | IÉRALES                |                   |    |  |  |
| Moyeuvre          |                        |                   |    |  |  |
| Entraineur        |                        |                   |    |  |  |
| Monsieur          |                        |                   |    |  |  |
| Emeric            |                        | BLUZAT            |    |  |  |
|                   |                        |                   |    |  |  |
| ADRESSE DE FACTUR | RATION                 |                   |    |  |  |
| Choisir une adres | sse                    |                   |    |  |  |
|                   |                        | Dice 7            |    |  |  |

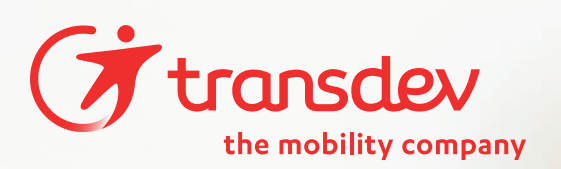

Une fois la demande envoyée, sur votre tableau de bord, la demande passe en statut « En attente de validation ».

|    | ADRESSE DE FACTURATION                                                       |                                |     |
|----|------------------------------------------------------------------------------|--------------------------------|-----|
|    | 1 Rue Maurice Thorez                                                         |                                |     |
|    |                                                                              |                                |     |
|    | CONTACT                                                                      |                                |     |
|    | 0628404595                                                                   | transdevge@gmail.com           |     |
|    |                                                                              |                                |     |
|    | le déclare avoir lu et accenté la politique de protection des données person | inelles                        |     |
|    | se accare aron la concepte la pondue de procedur des donnees perso           |                                |     |
|    |                                                                              |                                |     |
|    | ÉTAPE PRÉCÉDENTE                                                             | ENVOYER VOTRE DEMANDE DE DEVIS |     |
|    |                                                                              |                                |     |
| 1  |                                                                              |                                |     |
|    |                                                                              |                                |     |
| 15 |                                                                              |                                |     |
|    |                                                                              |                                |     |
|    | 1                                                                            |                                | 1.1 |

# À VOUS DE JOUER !

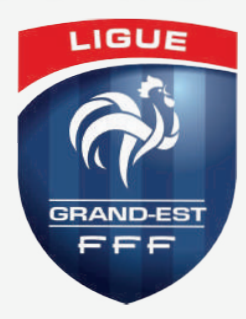

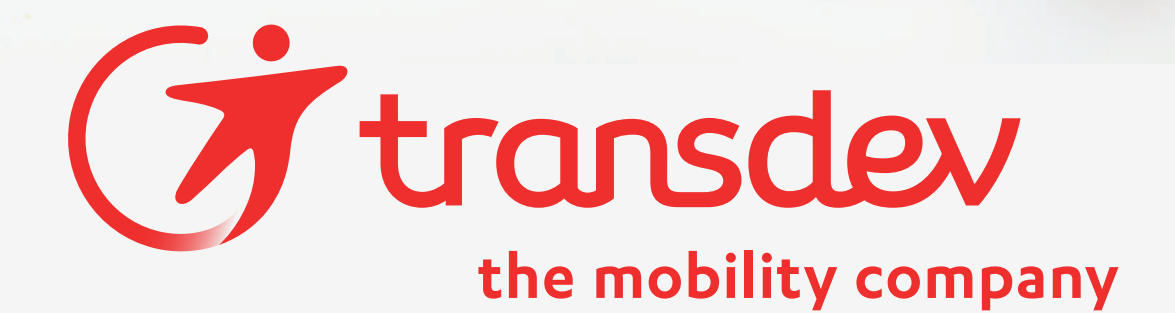

Contraction of the second second seco

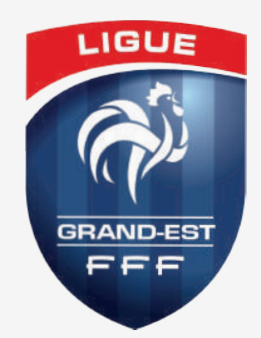